## Configuração de Produto Referência

- O que é o produto referência?
- Como usar produto referência?
- Como automatizar a configuração de novos produtos no Degust?

# **Produto Referência**

## O que é?

O Produto Referência é uma funcionalidade no Linx Degust Web pela qual indicamos ao sistema PDV a utilizar um produto como referência para importar as configurações de outro. Isto é essencial para padronizar as configurações de produtos que tem a mesma característica fiscal e operacional (Lanches, Pratos, Bebidas, Sobremesas, etc.)

#### - Por que devo utilizar essa funcionalidade?

Esta funcionalidade deve ser utilizada sempre que possível pois facilita muito a entrada de novos produtos ou mesmo o redirecionamento de produtos já existentes para o Franqueado ou Loja própria.

No cenário atual do Varejo, as mudanças de cardápio são cada vez mais necessárias para garantir sucesso nas vendas e maior aderência ao mercado consumidor.

Com o uso desta configuração, o seu PDV automaticamente irá configurar:

- Configuração de Produto: Combinar, Compor, Departamento de impressão, KDS, Qtde. Frac., Observação Obrigatória.
- Configuração de Produto NFC-e: Origem, CSOSN, CST PIS, CST COFINS, Modalidade BC ICMS, Modalidade BC ICMS ST, CST, Redução BC (%);, Redução BC ST (%), CFOP, e NCM.
- Configuração de Alíquota/Tributos: Alíquota, Campos de tributos da "Lei de Olho no Imposto", Tributos Estaduais, Tributos Federais, Tributos Municipais.

Sem o uso desta configuração, sempre que você lançar um novo produto, os gerentes ou responsáveis pelas lojas deverão realizar esta configuração.

### - Quais são os requisitos mínimos para utilizar esta funcionalidade?

Para a utilização do produto referência, existem os seguintes requisitos:

- a. A loja deve estar com o Linx Degust PDV instalado, na versão 3.0.19 ou superior.
- b. O produto referência precisa estar configurado corretamente com alíquotas, dados fiscais, e envio de para de produção, seja impressora ou por KDS.
- c. Deve-se ter permissão no perfil do Linx Degust Web na visão "Franqueador" ou "Administrador de Sistema" caso seja uma loja própria.
- d. A loja deve possuir internet para sincronização das informações entre nossos sistemas.

#### Passo a passo para a configuração:

Para realizar a configuração, acesse o Cadastro de Produto clicando em: "Cadastro" "Estoque" "Produto de Venda" "Produto de Venda".

| Fornecedor                          | ~ |
|-------------------------------------|---|
| Item de Estoque                     | ~ |
| Pedido de Compra                    | ~ |
| Produto de Venda                    | ^ |
| Cadastro de Descontos               |   |
| Categoria de Produtos               |   |
| Classificação de Produto            |   |
| Composição de Produto               |   |
| Configuração de Alíquota de Produte | D |
| Configuração De Olho No Imposto     |   |
| Configuração de Regra de Desconto   |   |
| Ficha Técnica de Produto            |   |
| Filtro de Produto                   |   |
| Grupo de Venda                      |   |

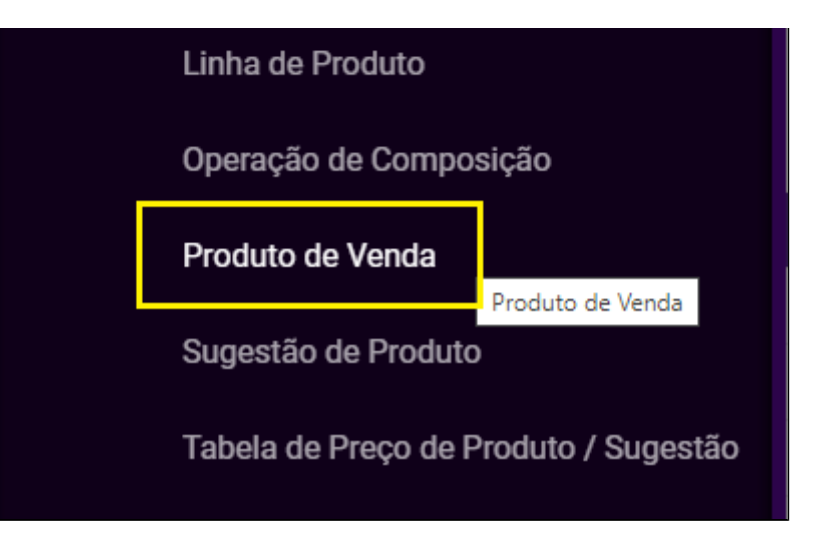

Na próxima tela, Localize o produto desejado utilizando os filtros e o botão consultar. Selecione o produto e clique no botão "Editar" destacado na imagem abaixo ou clique em "Novo Cadastro" para cadastrar um novo produto.

| := | eegust             | Perfil : ADMINISTRADOR SISTEMA |            | ▼ Loja∶         | GAVALDAO PRODUTO     | S IMPORTADOS [87 | 1                 |                   | * |           |             |        |
|----|--------------------|--------------------------------|------------|-----------------|----------------------|------------------|-------------------|-------------------|---|-----------|-------------|--------|
|    | PRODUTO DE VENDA   |                                |            |                 |                      |                  |                   |                   |   | + Novo c  | adastro     | ?      |
|    | Nome               |                                | Códi<br>43 | go              | Código de Barr       | as               | Situação<br>Ativo | Inativo           | G | Consultar |             |        |
|    |                    |                                |            | ∀ Filtros Ava   | nçados               |                  |                   |                   |   |           |             |        |
|    | Legenda - Nível    |                                |            |                 |                      |                  |                   |                   |   |           |             |        |
|    | 10 por página      |                                |            |                 |                      |                  |                   |                   |   |           | ×           | •      |
|    | 🗸 🗸 Nível 🕎 Código | o ≑ ≖ Produto ≑                | ਦ Un. ≎ ਦ  | Vir. Unitário 💠 | च Vir. Mix Produto ≑ | r Grupo ≎        |                   | 👻 Classificação 💠 |   |           | Ações       |        |
|    | ▲ 43               | SPRITE LATA                    | UN         | 5.00            | 0.00                 | 5- BEBIDAS       |                   | BEBIDAS           |   |           | ∠ ×         | *<br>* |
|    |                    |                                |            |                 |                      |                  |                   |                   |   | 1 re      | sultado < 1 | >      |
|    |                    |                                |            |                 |                      |                  |                   |                   |   |           |             |        |
|    |                    |                                |            |                 |                      |                  |                   |                   |   |           |             |        |
|    |                    |                                |            |                 |                      |                  |                   |                   |   |           |             |        |
| 6  |                    |                                |            | <b>A</b> dar    |                      |                  |                   |                   |   |           |             |        |
| [→ |                    |                                |            |                 | JUSL                 |                  |                   |                   |   |           |             |        |

Na próxima tela, clique no botão "Configuração" e em seguida clique na aba "Produto" e Localize o campo "Produto referência na configuração de PDV", como destacado na imagem abaixo. Neste campo você deverá selecionar o produto que será a referência.

| <b>%</b> | Second Second | Perfil : ADMINISTRA | ADOR SISTEMA 👻 LOJA : GAVALDAO PRODUTOS IMPORTADOS [87] 👻 🎑                                                                                                    |  |
|----------|---------------|---------------------|----------------------------------------------------------------------------------------------------|--|
| :=       |               | DADOS GERAIS        | > FICHA TÉCNICA                                                                                                    |  |
|          |               | DADOS FISCAIS       | > COMPOSIÇÃO DE PRODUTO                                                                                                    |  |
|          |               | RESTRIÇÕES (2)      | > AUTOATENDIMENTO                                                                                                    |  |
|          | 0             | CONFIGURAÇÃO 🔯      | > LEGENDA                                                                                                    |  |
|          |               |                     | V PRODUTO                                                                                                    |  |
|          |               |                     | Cód. de Integração Cód. de Derivação                                                                                                    |  |
|          |               |                     | Produto Referência na Configuração de PDV COCA COLA LATA                                                                                                    |  |
|          |               |                     | Participar da contagem de total de cliente por produto                                                                                                    |  |
|          |               |                     | Opcional Control Control Contr |  |
|          |               |                     | Produto Base                                                                                                    |  |
| <u></u>  |               |                     | Acompanhamento                                                                                                    |  |
| [→       |               |                     | Mix de Produtos Cancelar Salvar                                                                                                    |  |

Como exemplo vamos utilizar o produto "43 - Sprite Lata" que esta no exemplo acima. Esse produtos será apontado a usar como referência o produto "41 - Coca Cola Lata". Podemos fazer isso pois esses produtos são semelhantes e terão as mesmas configurações fiscais e operacionais de envio para produção e utilização no sistema.

Clique em "Salvar" para gravar as informações do sistema.

Após isso precisamos gerar um novo arquivo de produto para a loja e realizar a atualização de tabelas no Linx Degust PDV para que as configurações realizadas tenham efeito.

Clique aqui, caso houver alguma dúvida para gerar do arquivo de produto.

As configurações replicadas impactam diretamente na rotina operacional e fiscal das lojas. Por isso, antes de disponibilizar a configuração para todas as lojas é importante e necessário realizar testes, validando se as configurações estão corretas ao chegarem no PDV e desta forma, evitando que erros de cadastro possam atrapalhar o operacional das lojas.

Caso não possua um PDV teste, entre em contato com o seu Gerente de Relacionamento e solicite já a sua instalação.

## Como validar o funcionamento no PDV:

Caso você tenha gerado o arquivo de produtos para a data atual, será necessário forçar uma atualização de cardápio, para isso siga os passos:

Na tela inicial do Degust PDV, clique no botão "Comunicação" "Atualização de Tabelas" "Produtos On-Line".

O sistema realizará o download do arquivo de produto gerado e iniciará a atualização, apenas aguarde até que seja concluído.

Caso você tenha programado o arquivo de produtos para o dia seguinte, o sistema realizará a atualização automaticamente na abertura do caixa.

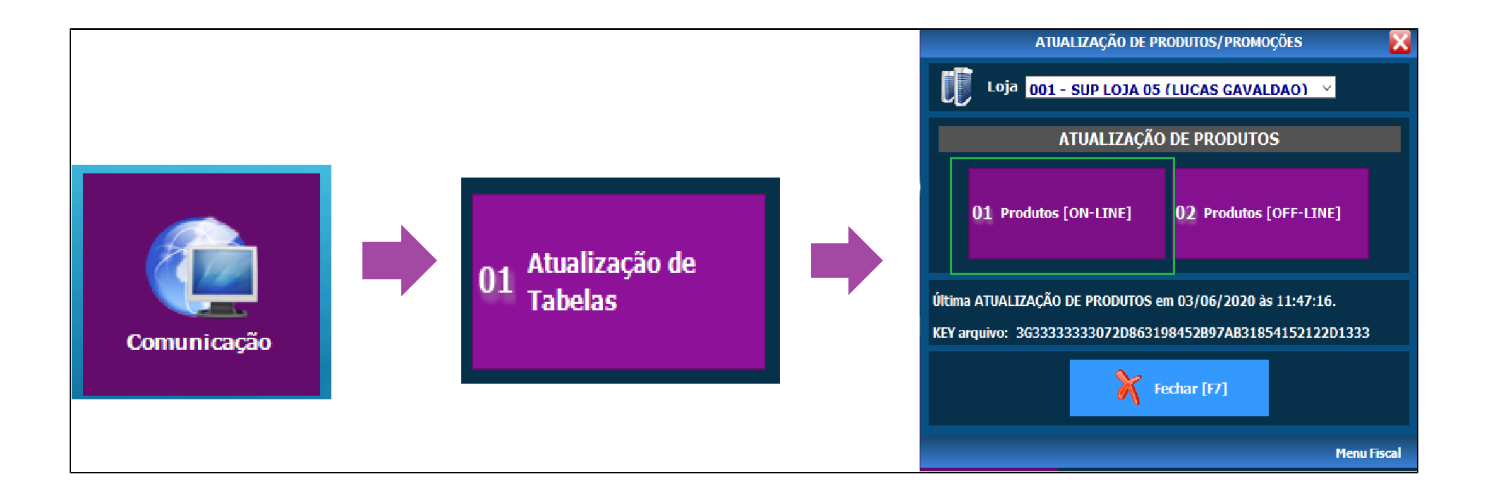

Entre em: "Configurações e Cadastros" "08 Configuração de Produto" "01 Configuração de Produto".

Caso a sua loja não utilize os produtos de referência, todos os produtos aparecerão nos tons azuis, conforme a imagem abaixo:

| 🔰 Loja 🛛 | 001 - SUP LOJA 05 (LUCAS GAVALI | DAO)            | ~              |                          |                      |               |                          |                                           |                          |             |               |                    |            |
|----------|---------------------------------|-----------------|----------------|--------------------------|----------------------|---------------|--------------------------|-------------------------------------------|--------------------------|-------------|---------------|--------------------|------------|
| Grupo    | [F2]                            |                 |                | Ordenação                | Consu                | iltar         |                          |                                           |                          |             |               |                    |            |
| Produto  |                                 |                 |                |                          |                      |               |                          |                                           |                          |             |               |                    |            |
|          |                                 |                 |                | Dados de produtos        | em amarelo não nod   | lem cer alte  | rados, nois utilizam con | no hase o Produto de Referência           |                          |             |               |                    |            |
| Código   | Descrição                       | a 11 a          |                |                          | cin dinarcio nuo pod |               | tados, pois acinzani con |                                           |                          |             |               |                    |            |
| Courgo   | 1 PRATO 01 - FRANGO             | Combinar Compor | 0 NÃO IMPRIMIP | D NÃO ENVIAR PARA TRR N  | ac. Prior. Obs. Obr  | ng. Valor Pro | N                        | od. Referencia Descrição Prod. Referencia | IAT IPPT                 |             |               | î                  |            |
|          | 2 PRATO 02 - ALCATRA            | N N             | 0 NÃO IMPRIMIR | 0 NÃO ENVIAS PARA TRP. N | 0 N                  | N             | N                        |                                           |                          |             |               |                    |            |
|          | 3 PRATO 03 - SALMÃO             | N N             | 0 NÃO IMPRIMIR | 0 NÃO ENVIAR PARA TRP N  | 0 N                  | N             | N                        |                                           |                          |             |               |                    |            |
|          | 10 CACHORRO QUENTE              | N N             | 0 NÃO IMPRIMIR | 0 NÃO ENVIAR PARA TRP N  | 0 N                  | N             | N                        |                                           |                          |             |               |                    |            |
|          | 11 MISTO QUENTE                 | N N             | 0 NÃO IMPRIMIR | 0 NÃO ENVIAR PARA TRP N  | 0 N                  | N             | N                        |                                           |                          |             |               |                    |            |
|          | 12 QUELIO QUENTE                | N N             | 0 NÃO IMPRIMIR | 0 NÃO ENVIAR PARA TRP N  | 0 N                  | N             | N                        |                                           |                          |             |               |                    |            |
|          | 18 PRODUTOS COMPOSIÇÃO          | N N             | 0 NÃO IMPRIMIR | 0 NÃO ENVIAR PARA TRP N  | 0 N                  | N             | N                        |                                           |                          |             |               |                    |            |
|          | 19 TESTE                        | N N             | 0 NÃO IMPRIMIR | 0 NÃO ENVIAR PARA TRP N  | 0 N                  | N             | N                        |                                           |                          |             |               |                    |            |
|          | 20 PIZZA CALABRESA              | N N             | 0 NÃO IMPRIMIR | 0 NÃO ENVIAR PARA TRP N  | 0 N                  | N             | N                        |                                           |                          |             |               |                    |            |
|          | 21 PIZZA QUATRO QUELIOS         | N N             | 0 NÃO IMPRIMIR | 0 NÃO ENVIAR PARA TRP N  | 0 N                  | N             | N                        |                                           |                          |             |               |                    |            |
|          | 22 PIZZA ATUM                   | N N             | 0 NÃO IMPRIMIR | 0 NÃO ENVIAR PARA TRP N  | 0 N                  | N             | N                        |                                           |                          |             |               |                    |            |
|          | 30 SORVETES                     | N N             | 0 NÃO IMPRIMIR | 0 NÃO ENVIAR PARA TRP N  | 0 N                  | N             | N                        |                                           |                          |             |               |                    |            |
|          | 31 SORVETE DE LIVA              | N N             | 0 NAO IMPRIMIR | 0 NAO ENVIAR PARA TRP N  | 0 N                  | S             | N                        |                                           |                          |             |               |                    |            |
|          | 33 SORVETE DE LIMAO             | N N             | 0 NAO IMPRIMIR | 0 NAO ENVIAR PARA TRP N  | 0 N                  | S             | N                        |                                           |                          |             |               |                    |            |
|          | 40 BERIDAS LATA                 | N N             | O NÃO IMPRIMIR | O NÃO ENVIAR PARA TRP N  | 0 N                  | 5             | N                        |                                           |                          |             |               |                    |            |
|          | 41 COCA COLA LATA               | N N             | 1 * PRODUCAO * | 1 TRR COZINHA            | 0 N                  | N             | N                        | Produtos sem Referência                   |                          |             |               |                    |            |
|          | 43 SPRITE LATA                  | N N             | 1 * PRODUCAO * | 1 TER COZINHA N          | 0.N                  | 6             | N                        | 41 COCA COLA LATA                         |                          |             |               |                    |            |
|          | 44 GUARANÁ LATA                 | N N             | 1 * PRODUCAO * | 1 TRP COZINHA N          | 0.N                  | Ň             | N                        | 41 COCA COLA LATA                         |                          |             |               |                    |            |
|          | 45 DEL VALLE                    | N N             | 0 NÃO IMPRIMIR | 0 NÃO ENVIAR PARA TRP N  | 0 N                  | s             | N                        | 12 COCK CODADATA                          |                          |             |               |                    |            |
|          | 50 SUCOS MEX                    | N N             | 0 NÃO IMPRIMIR | 0 NÃO ENVIAR PARA TRP N  | 0 N                  | N             | N                        |                                           |                          |             |               |                    |            |
|          | 51 SUCO DE LARANJA              | N N             | 1 * PRODUCAO * | 1 TRP COZINHA N          | 0 N                  | s             | N                        | 41 COCA COLA LATA                         |                          |             |               |                    |            |
|          | 52 SUCO DE MELAO                | N N             | 1 * PRODUCAO * | 1 TRP COZINHA N          | 0 N                  | s             | N                        | 41 COCA COLA LATA                         |                          |             |               |                    |            |
|          | 53 SUCO DE LIMAO                | N N             | 1 * PRODUCAO * | 1 TRP COZINHA N          | 0 N                  | s             | N                        | 41 COCA COLA LATA                         |                          |             |               |                    |            |
|          | 54 SORVETES PICOLE              | N N             | 0 NÃO IMPRIMIR | 0 NÃO ENVIAR PARA TRP N  | 0 N                  | N             | N                        |                                           |                          |             |               |                    |            |
|          | 55 PICOLE LIMAO                 | N N             | 0 NÃO IMPRIMIR | 0 NÃO ENVIAR PARA TRP N  | 0 N                  | N             | N                        |                                           |                          |             |               |                    |            |
|          | 56 PICOLE UVA                   | N N             | 0 NÃO IMPRIMIR | 0 NÃO ENVIAR PARA TRP N  | 0 N                  | N             | N                        |                                           |                          |             |               |                    |            |
|          | 57 PICOLE ABACAXI               | N N             | 0 NÃO IMPRIMIR | 0 NÃO ENVIAR PARA TRP N  | 0 N                  | N             | N                        |                                           |                          |             |               |                    |            |
|          | 58 C                            | N N             | 0 NÃO IMPRIMIR | 0 NÃO ENVIAR PARA TRP N  | 0 N                  | N             | N                        |                                           |                          |             |               |                    |            |
|          | 59 SEG TRAD                     | N N             | 0 NÃO IMPRIMIR | 0 NÃO ENVIAR PARA TRP N  | 0 N                  | N             | N                        |                                           |                          |             |               |                    |            |
|          | 60 PICOLE GOLABA                | N N             | 0 NAO IMPRIMIR | 0 NAO ENVIAR PARA TRP N  | 0 N                  | S             | N                        |                                           |                          |             |               |                    |            |
|          | 61 PRATO 04 - CONTRA FILE       | N N             | 0 NAO IMPRIMIR | 0 NAO ENVIAR PARA TRP N  | 0 N                  | N             | N                        |                                           |                          |             |               |                    |            |
|          | 63 POPCÃO EPANGO                | N N             | 0 NAO IMPRIMIR | U NAO ENVLAR PARA TRP N  | UN                   | N             | N                        |                                           |                          |             |               |                    |            |
|          | 64 PORÇÃO CONTRA FILÉ           | N N             | 0 NAC IMPRIMIR | O NÃO ENVIAR PARA TRP N  | 0 N                  | N             | N                        |                                           |                          |             |               |                    |            |
|          | 65 Teste                        | N N             | 0 NÃO IMPRIMIR | O NÃO ENVIAR PARA TRP N  | 0 N                  | N             | N                        |                                           |                          |             |               |                    |            |
|          | 66 tes                          | N N             | 0 NÃO IMPRIMIR | 0 NÃO ENVIAR PARA TRP N  | 0 N                  | N             | N                        |                                           |                          |             |               |                    |            |
|          | 67 Teste 12345                  | N N             | 0 NÃO IMPRIMIR | 0 NÃO ENVIAR PARA TRP N  | 0 N                  | N             | N                        |                                           |                          |             |               |                    |            |
|          | 68 Teste Tabelas                | N N             | 0 NÃO IMPRIMIR | 0 NÃO ENVIAR PARA TRP N  | 0 N                  | N             | N                        |                                           |                          |             |               |                    |            |
|          |                                 | ٢               |                |                          |                      |               |                          |                                           |                          |             |               | >                  |            |
|          |                                 |                 |                |                          |                      |               |                          |                                           |                          |             |               |                    |            |
|          |                                 |                 |                |                          |                      |               |                          |                                           | Filtrar últimos produtos | Salvar [F5] | Cancelar [F8] | 🐖<br>Avançado [F6] | Fechar [F7 |
|          |                                 |                 |                |                          |                      |               |                          |                                           |                          |             |               |                    |            |

Porém, caso a configuração de produto referência tenha sido feita corretamente, as informações aparecerão em amarelo, conforme a imagem abaixo.

Como podemos ver nesta imagem, os produtos Sprite Lata e Guaraná Lata estão com o produto de referência Coca Cola Lata.

Qualquer configuração alterada no produto "41 - Coca Cola Lata", será replicada para os demais produtos. Como mencionamos anteriormente, isso vale para todas as configurações do produto, inclusive as fiscais (NFC-e / S@T / MF-e).

| Ser alterados, pois utilizam como base o Produto de Referência.         IAT IPPT           Valor fronc. Registrar Prod. Referência         IAT IPPT           N         N           N         N           S         N           N         N           N         N           N         N           N         N           N         N           N         N           N         N           N         N                                                                                                    |
|----------------------------------------------------------------------------------------------------|
| ser alterados, pois utilizam como base o Produto de Referência.         IAT UPT           Valor froci, Prod., Referência         IAT UPT           N         N           N         N                                                                                                    |
| Value fred. Prod.         Registrar Prod.         Referencia         IAT IPPT           N         N         N         N         N           N         N         N         N         N           N         N         N         N         N           N         N         N         N         N           N         N         N         N         N           N         N         N         N         N           N         N         N         N         N           N         N         N         N         N           N         N         N         N         N           N         N         N         N         N           N         N         N         N         N           S         N         S         N         S           N         N         S         COCACOLALIZA         Produtos com Referência           S         N         41         COCACOLALIZA         S           N         41         COCACOLALIZA         S           N         41         COCACOLALIZA         S           N         41 |
| Nor The Register Field Belands Field Action         At IFF           N         N           N         N                                                                                                    |
| N     N       N     N       N     N       N     N       N     N       N     N       N     N       N     N       N     N       N     N       N     N       N     N       N     N       N     N       N     N       N     N       S     N       S     N       N     41: COCACOLALITA       S     N       S     N        S     N </th                                                                                                    |
| N         N           N         N           N         N           N         N           N         N           N         N           N         N           N         N           N         N           N         N           N         N           N         N           N         N           S         N           N         N           N         N           N         N           N         N           S         N           N         41 COCA COLALATA           Produtos com Referência           N         N           N         N           N         N           N         N           N         N           N         N           N         N           N         N           N         41 COCA COCALATA           S         N           N         41 COCACOCALATA           S         N           N         41 COCACOCALATA           S         N                                                                                                    |
| N         N           N         N           N         N           N         N           N         N           N         N           N         N           N         N           N         N           N         N           N         N           N         N           N         N           N         N           S         N           S         N           N         41: COCA: COLALITA           Y         N           N         41: COCA: COLALITA           Y         N           N         41: COCA: COLALITA           S         N           S         N           41: COCA: COLALITA           S         N           S         N           S         N           S         N           S         N           S         N           S         N           S         N           S         N           S         N           S         N                                                                                                    |
| N         N           N         N           N         N           N         N           N         N           N         N           N         N           N         N           N         N           N         N           N         N           S         N           N         +1           S         N           N         +1<                                                                                                    |
| N         N           N         N           N         N           N         N           N         N           N         N           N         N           N         N           S         N           N         N           S         N           N         41 COCA COLA LATA           N         N           N         41 COCA COLA LATA           N         N           N         41 COCA COLA LATA           S         N           S         N                                                                                                    |
| N         N           N         N           N         N           N         N           N         N           N         N           N         N           N         N           N         N           S         N           S         N           N         41 COCA COLALITA           N         41 COCA COLALITA           N         41 COCA COLALITA           N         N           N         41 COCA COLALITA           S         N           N         41 COCA COLALITA           S         N           N         41 COCA COLALITA           S         N           S         N           41 COCA COLALITA           S         N           S         N           41 COCA COLALITA                                                                                                    |
| N         N           N         N           N         N           N         N           N         N           S         N           S         N           S         N           N         N           N         N           S         N           S         N           N         N           N         N           N         N           N         N           N         N           N         N           N         N           N         N           N         N           N         N           N         N           S         N           S         N           S         N           S         N           S         N           S         N           S         N           S         N           S         N           S         N           S         N           S         N           S         N                                                                                                    |
| N         N           N         N           N         N           N         N           S         N           S         N           N         N           S         N           N         N           N         N           S         N           N         N           N         41 COCA COLALIATA           S         N           A1 COCA COLALIATA           S         N           A1 COCA COLALIATA           S         N           A1 COCA COLALIATA                                                                                                    |
| N         N           N         N           N         N           S         N           S         N           S         N           N         N           N         N           N         N           N         N           N         N           N         N           N         N           N         N           N         N           N         N           N         N           N         N           N         N           S         N           S         N                                                                                                    |
| N         N           S         N           S         N           S         N           S         N           N         N           N         N           N         N           N         N           N         N           N         N           N         N           N         A           S         N           N         N           N         A           S         N           N         A           S         N           S         N           A         L COCA COLA LATA           Produtos com Referência           S         N           A         L COCA COLA LATA           S         N           A         L COCA COLA LATA                                                                                                    |
| n n n n n n n n n n n n n n n n n n n                                                                                                    |
| S         N           S         N           S         N           N         N           N         N           N         N           N         N           N         N           N         N           N         41 COCA COLA LATA           Produtos com Referência           S         N           N         N           S         N           N         N           S         N           S                                                                                                    |
| S         N         41         COCA COLA LATA         Produtos com Referência           N         N         41         COCA COLA LATA         Produtos com Referência           N         N         41         COCA COLA LATA         Produtos com Referência           N         N         41         COCA COLA LATA         Produtos com Referência           N         N         41         COCA COLA LATA         Produtos com Referência           N         N         41         COCA COLA LATA         Produtos com Referência           S         N         41         COCA COLA LATA         Produtos com Referência                                                                                                    |
| N N N<br>N H H COCA COLA LATA Produtos com Referência<br>N N 41 COCA COLA LATA Produtos com Referência<br>N N 41 COCA COLA LATA 5 N 41 COCA COLA LATA 5 N 41 COCA COLA LATA 5 N 41 COCA COLA LATA 5 N 41 COCA COLA LATA 5 N 41 COCA COLA LATA 5                                                                                                    |
| N         41         COCA COLA LATA         Produtos com Referência           N         N         41         COCA COLA LATA         Produtos com Referência           N         N         41         COCA COLA LATA         Produtos com Referência           N         N         41         COCA COLA LATA         Produtos com Referência           N         N         41         COCA COLA LATA         Produtos com Referência           S         N         41         COCA COLA LATA         Produtos com Referência           S         N         41         COCA COLA LATA         Produtos com Referência                                                                                                    |
| S         N         41 COCA COLAUTA         Produtos com Referência           S         N         41 COCA COLAUTA         Produtos com Referência           S         N         41 COCA COLAUTA         Produtos com Referência           S         N         41 COCA COLAUTA         Produtos com Referência           S         N         41 COCA COLAUTA         Produtos com Referência           S         N         41 COCA COLAUTA         Produtos com Referência           S         N         41 COCA COLAUTA         Produtos com Referência                                                                                                    |
| N         41 COCA COLA LATA         Produtos com Referência           N         N         N         N           S         N         41 COCA COLA LATA         S           S         N         41 COCA COLA LATA         S           S         N         41 COCA COLA LATA         S           S         N         41 COCA COLA LATA         S                                                                                                    |
| S         N         41 COCA COLA LATA           S         N         41 COCA COLA LATA           S         N         41 COCA COLA LATA           S         N         41 COCA COLA LATA                                                                                                    |
| N         41         COCA COLA LATA           5         N         41         COCA COLA LATA           5         N         41         COCA COLA LATA           5         N         41         COCA COLA LATA                                                                                                    |
| S         N         41 COCA COLA LATA           S         N         41 COCA COLA LATA           S         N         41 COCA COLA LATA                                                                                                    |
| S         N         41 COCA COLA LATA           S         N         42 COCA COLA LATA                                                                                                    |
| S N 41 COCA COLA LATA                                                                                                    |
|                                                                                                    |
| N N                                                                                                    |
| N N                                                                                                    |
| N N                                                                                                    |
| N N                                                                                                    |
| N N                                                                                                    |
| N N                                                                                                    |
| S N                                                                                                    |
|                                                                                                    |
| N N                                                                                                    |
| N N                                                                                                    |
|                                                                                                    |
| N N N<br>N N N<br>N N<br>N N                                                                                                    |
| N N N N N N N N N N N N N N N N N N N                                                                                                    |
| N         N           N         N           N         N           N         N           N         N           N         N                                                                                                    |
| N         N           N         N           N         N           N         N           N         N           N         N           N         N           N         N                                                                                                    |

Stá com alguma dúvida?

Consulte todos nossos guias na busca de nossa página principal clicando aqui.